|        | Α                                                             | В                | C              | D                | E             | F                 | G            | Н            | I    |
|--------|---------------------------------------------------------------|------------------|----------------|------------------|---------------|-------------------|--------------|--------------|------|
| 1      | Formula                                                       | S                |                |                  |               |                   |              |              |      |
| 2      | C4 es igual a A4. Lo gue escribas en A4 es lo gue verás en C4 |                  |                |                  |               |                   |              |              |      |
| 3      |                                                               |                  |                |                  |               |                   |              |              |      |
| 4      | 5                                                             |                  | 5              |                  |               |                   |              |              |      |
| 5      |                                                               |                  |                |                  |               |                   |              |              |      |
| 6      | Sumar res                                                     | star multinlic   | ar v dividir   |                  |               |                   |              |              |      |
| 7      | ouniar, rec                                                   | star, manipric   | ar y arvian    |                  |               |                   |              |              |      |
| 2<br>2 |                                                               | Data             | Data           | Formula          | (Operación    | )                 |              |              |      |
| 0      |                                                               |                  |                | <b>FUIIIUIA</b>  | Cuperacion    | )                 |              |              |      |
| 9      |                                                               | 0                | 4              | 12               | Suilla        |                   |              |              |      |
| 10     |                                                               | 1                | 3              | 4                | Resid         |                   |              |              |      |
| 11     |                                                               | 0                | 2              | 5                | Division      | án                |              |              |      |
| 12     |                                                               | <u>Э</u>         | I              | <b>ว</b>         | Multiplicaci  | 011               |              |              |      |
| 13     | · <b>O</b> ···                                                |                  | ahla al'ala a  |                  |               | . É é una sul a O |              |              |      |
| 14     | ¿Que ocur                                                     | re si naces d    | odie-ciick sc  | pore una ce      | da con una    | a formula?        |              |              |      |
| 15     |                                                               |                  |                |                  |               |                   |              |              |      |
| 10     |                                                               |                  |                |                  |               |                   |              |              |      |
| 17     |                                                               | Deservicestés    | Día (          | <b>T</b> . ( . ) |               |                   |              |              |      |
| 18     | Cantidad                                                      | Descripcion      | Pts/unidad     | Iotal            |               |                   |              |              |      |
| 19     | 2                                                             |                  | 1200           | 2400             |               |                   |              |              |      |
| 20     | 3                                                             | Item2            | 1300           | 3900             |               |                   |              |              |      |
| 21     | 4                                                             | Item3            | 2300           | 9200             |               |                   |              |              |      |
| 22     |                                                               |                  | SUMA           | 15500            | Fórmula qu    | ie suma la o      | columna TC   | DTAL         |      |
| 23     |                                                               | IGIC             | 4,50%          | 698              | Fórmula qu    | e multiplica      | i la suma po | or el IGIC   |      |
| 24     |                                                               |                  | TOTAL          | 16198            |               |                   |              |              |      |
| 25     |                                                               |                  |                |                  |               |                   |              |              |      |
| 26     |                                                               |                  |                |                  |               |                   |              |              |      |
| 27     | Sumar las                                                     | columnas verti   | ical y horizan | talmente         |               |                   |              |              |      |
| 28     | Enero                                                         | Febrero          | Marzo          | Abril            | Мауо          | Junio             | Julio        |              |      |
| 29     | 1                                                             | 2                | 3              | 4                | 5             | 6                 | 7            | 28           |      |
| 30     | 8                                                             | 7                | 6              | 5                | 4             | 3                 | 2            | 35           |      |
| 31     | 1                                                             | 2                | 3              | 4                | 5             | 6                 | 7            | 28           |      |
| 32     | 10                                                            | 11               | 12             | 13               | 14            | 15                | 16           | 91           |      |
| 33     |                                                               |                  |                |                  |               |                   |              |              |      |
| 34     |                                                               |                  |                |                  |               |                   |              |              |      |
| 35     | Suma toda                                                     | s las casillas s | ombreadas e    | en la casilla :  | sombreada     | de la derec       | ha. Idem pa  | ara las blan | cas. |
| 36     | 5                                                             |                  | 8              |                  | 5             |                   |              |              |      |
| 37     |                                                               | 5                |                | 5                |               |                   |              |              |      |
| 38     | 8                                                             |                  | 5              |                  | 8             |                   |              |              |      |
| 39     |                                                               |                  |                |                  |               |                   |              |              |      |
| 40     |                                                               |                  |                |                  |               |                   |              |              |      |
| 41     |                                                               |                  |                |                  |               |                   |              |              |      |
| 42     | Quiero                                                        | ver la tabla del | 5              |                  |               |                   |              |              |      |
| 43     |                                                               | 1                | X              | 5                | 5             |                   |              |              |      |
| 44     |                                                               | 2                | X              | 5                | 10            |                   |              |              |      |
| 45     |                                                               | 3                | X              | 5                | 15            |                   |              |              |      |
| 46     |                                                               | 4                | X              | 5                | 20            |                   |              |              |      |
| 47     |                                                               | 5                | X              | 5                | 25            |                   |              |              |      |
| 48     |                                                               | 6                | Х              | 5                | 30            |                   |              |              |      |
| 49     |                                                               | 7                | х              | 5                | 35            |                   |              |              |      |
| 50     |                                                               | 8                | X              | 5                | 40            |                   |              |              |      |
| 51     |                                                               | 9                | х              | 5                | 45            |                   |              |              |      |
| 52     |                                                               | 10               | X              | 5                | 50            |                   |              |              |      |
| 53     |                                                               |                  |                |                  |               |                   |              |              |      |
| 54     | Al escribir u                                                 | un número a la   | derecha de     | "Quiero ver      | la tabla del" | debe apar         | ecer automa  | áticamente   |      |
| 55     | ese númer                                                     | o a la derecha   | de cada "x".   | (En este eje     | mplo el 5)    |                   |              |              |      |
| 56     | En cada ce                                                    | lda en negrita   | está la fórmu  | ila que realiz   | za la multipl | icación           |              |              |      |
| 57     | El sombrea                                                    | do de las líne   | as pares va e  | n amarillo c     | aro           |                   |              |              |      |
| 58     |                                                               |                  |                |                  |               |                   |              |              |      |